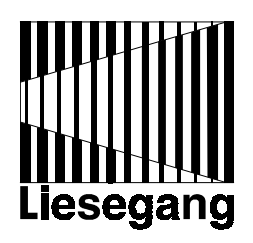

# Liesegang dv 610

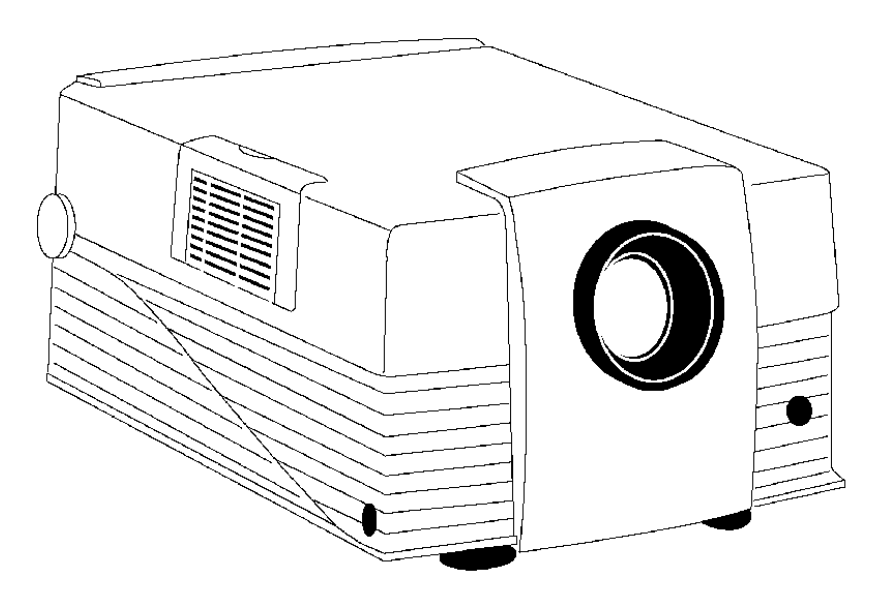

Bediener-Handbuch User Manual - Mode d'emploi - Istruzioni per l'uso Guía del operador - Manual do Usuário

| Inhalt                                           |    |
|--------------------------------------------------|----|
| Vorbemerkung                                     | 2  |
| 1. Lieferumfang                                  | 2  |
| 2. Schnellaufbau                                 |    |
| 2.1 Projektor aufstellen und anschließen         | 3  |
| 2.2 Projektor-Eingänge                           | 3  |
| 2.3 Tastenfeld                                   | 4  |
| 2.4 Mausanschluß                                 | 4  |
| 2.5 Bildgröße                                    | 5  |
| 3. Inbetriebnahme des Projektors                 |    |
| 3.1 Die ersten Schritte                          | 5  |
| 3.2 Standby-Modus                                | 6  |
| 3.3 Projektor abschalten                         | 6  |
| 3.4 Über den Gebrauch des System-Menüs           | 6  |
| 3.5 Menü-Einstellungen                           | 7  |
| 4. Infrarot-Fernbedienung                        |    |
| 4.1 Über den Gebrauch der Infrarot-Fernbedienung | 9  |
| 4.2 Tasten-Funktionen                            | 10 |
| 4.3 Batterien austauschen                        | 12 |
| 5. Lampe                                         |    |
| 5.1 Metalldampflampe                             | 13 |
| 5.2 Anzeige der Lampen-Nutzungsdauer             | 13 |
| 5.3 Lampe austauschen                            | 13 |
| 6. Wartung                                       |    |
| 6.1 Luftfilter wechseln                          | 15 |
| 6.2 Projektor reinigen                           | 16 |
| 7. Fehlersuche                                   | 17 |
| Anhang                                           |    |
| 1. Technische Daten                              | 19 |
| 2. Projektionstabelle                            | 20 |
| 3. Ausführliche Setup-Informationen              |    |
| 3.1 Darstellung, Auflösung und Farben einstellen | 20 |
| 4. Tips zur Daten-Projektion                     | 23 |
| 5. Service-Hotline                               | 23 |

# Vorbemerkung

Dieses Handbuch beschreibt den 6,4" Daten-Video-Projektor mit TFT-LCD. Der Projektor ist durch sein geringes Gewicht und durch seine Kompaktheit besonders für portable Anwendungen geeignet.

Lesen Sie bitte sorgfältig das Bediener-Handbuch, bevor Sie den Projektor in Betrieb nehmen.

Ihr Projektor ist einfach zu bedienen und erlaubt Ihnen die lichtstarke Projektion von Computerdaten in natürlichen Farben bei Konferenzen, Schulungen oder überall dort, wo Bilder, Grafiken und Texte einem größeren Personenkreis zugänglich gemacht werden sollen. Dieses Handbuch soll Ihnen eine Einführung in den Anschluß und die Bedienung des Projektors geben, damit Sie den größtmöglichen Erfolg mit Ihrer Präsentation erzielen.

Die Bedienung des Projektors erfolgt mit der eingebauten Tastatur oder über IR-Fernbedienung. Alle Einstellungen werden menügeführt und mit Hilfstexten vorgenommen.

Häufig gebrauchte Funktionen, wie z.B. Helligkeits- oder Lautstärkeeinstellung, können ohne Aufruf des Menüsystems direkt mit der IR-Fernbedienung ausgeführt werden.

Gerade weil der Projektor durch seine umfangreichen Automatik-Funktionen dem Benutzer die Anpassung an Computer, Bildschirmkarte und Darstellungsmodus meist durch einfachen Tastendruck abnimmt, empfehlen wir Ihnen, sich vor Durchführung Ihrer ersten Präsentation mit allen Bedienungselementen des Projektors vertraut zu machen und besonders den Abschnitt **Tips zur Datenprojektion** durchzulesen.

Fehlerhafte Einstellung oder falscher Anschluß des Projektors können zu Funktionsstörungen des Projektors und der damit verbundenen Geräte führen. Benutzen Sie nur die für Ihren Computer und Monitor geeigneten Original-Adapter und Anschluß-Sets.

Bei Unklarheiten und Rückfragen wenden Sie sich bitte an Ihren Händler, der gegebenenfalls Ihre Anfrage gern an das Herstellerwerk weiterleiten wird.

# 1. Lieferumfang

#### Die Grundausstattung umfaßt:

- 1 Projektor mit 800x600 Punkten Auflösung
- 1 Staubschutzhülle
- 1 Anschlußkabel für VGA/SVGA-Analog, 15 -15 pol., M/M
- 1 Mauskabel, 9 pol. 9 pol., F/F
- 1 Infrarot-Fernbedienung
- 2 Batterien für Infrarot-Fernbedienung
- 1 PS/2-Maus-Adapter
- 1 Netzkabel
- 1 Bedienungsanleitung
- 1 Video-Anschlußset, bestehend aus:
  - 1 Video-Kabel, RCA M/M 75  $\Omega$
  - 1 Audio-Kabel, doppelt, RCA Mini-DIN
  - 1 S-VHS-Kabel
  - 1 SCART-RCA-Adapter

3

### Wichtige Hinweise

Der Projektor besitzt ein elektronisches Mehrbereichs-Netzteil mit automatischer Umschaltung. Er darf nur an 100 - 130 V oder 200 - 240 V Wechselspannung mit einer Frequenz von 50 Hz bis 60 Hz betrieben werden. Das Gerät darf nur an einem ordnungsgemäß installierten Netz mit Schutzleiter angeschlossen werden. Prüfen Sie sofort, ob das mitgelieferte Netzanschlußkabel mit den am Aufstellort vorhandenen Netzsteckdosen übereinstimmt. Sollten Sie bei Betrieb im Ausland ein abweichendes Netzkabel benötigen, setzten Sie sich bitte mit Ihrem Lieferanten in Verbindung.

# 2. Schnellaufbau

# 2.1 Projektor aufstellen und anschließen

Die Schnellaufbau-Anleitungen sind für das schnelle Aufstellen und Anschließen des Projektors gedacht. Bei auftretenden Problemen ist Anhang 3. zu Hilfe zu nehmen.

**Vorsicht:** Um eine **Beschädigung des Gerätes** zu vermeiden, ist die Stromzufuhr zum Projektor und den Eingangsquellen beim Anschließen des Kabels auszuschalten.

1. Den Projektor auf einen festen, rutschsicheren Untergrund stellen.

2. Das Netzkabel anschließen (Abschnitt 2.2).

3. Die Audio- und Videokabel in die Projektoreingangsbuchsen stecken (Abschnitt 2.2).

4. Für die Mausemulation ist das Mauskabel anzuschließen (Abschnitt 2.4). (Für PS/2 Anwendungen und Apple-Macintosh-Computer ist ein zusätzliches Verbindungskabel bzw. ein zusätzlicher Adapter erforderlich.)

5. Zuerst den Projektor, dann den Computer und die Videoquellen einschalten (Abschnitt 3.1).

6. Zum Erreichen der besten Bildgröße ist der Abstand vom Projektor zur Leinwand zu verändern (Anhang 2.).

# 2.2 Projektor-Eingänge

Sehen Sie sich die Eingangsanschlüsse auf der Rückseite des Projektors an. Die Eingangsanschlüsse für den Computer lauten: RGB, Maus und Audio 1/Audio 2. Die Eingangsanschlüsse für die Videoquellen lauten: Video, S–Video und Audio 1/Audio 2.

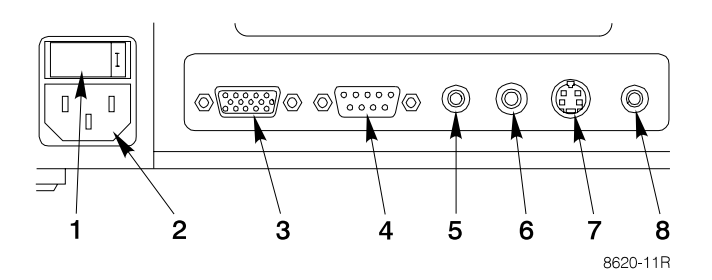

- 1. EIN/AUS-Schalter
- 2. Netzkabelbuchse
- 3. RGB-Computeranschluß
- 4. Mausanschluß
- 5. Audio 1 3,5mm Stereo-Ministeckbuchse
- 6. Video-Buchse
- 7. S-VHS-Buchse
- 8. Audio 2 3,5mm Stereo-Ministeckbuchse

### 2.3 Tastenfeld

Das Tasten-Bedienungsfeld befindet sich auf der Rückseite des Projektors. Es besitzt die folgenden Bedienelemente und Anzeigen:

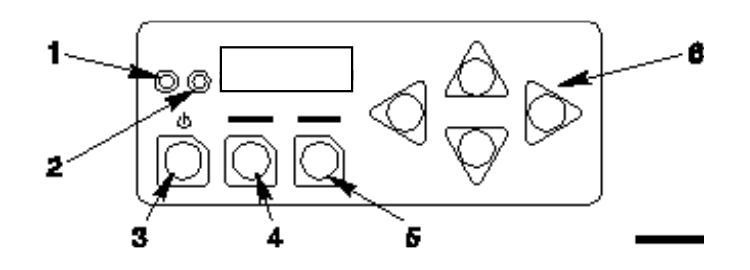

- 1. Grüne Anzeigeleuchte
- 2. Rote Anzeigeleuchte
- 3. Standby-Schalttaste
- 4. Menü-Schalttaste
- 5. Select/Enter-Schalttaste
- 6. Pfeiltasten (oben/unten, links/rechts)

#### 2.4 Maus-Anschluß

Der Projektor besitzt eine interne Mausemulationsfunktion. Mit dem Mauskabel (das zum Lieferumfang des Projektors gehört) wird der Computer mit dem Projektor verbunden. Danach können die Computer-Mausfunktionen über die Fernbedienung gesteuert werden.

1. Computer und Projektor ausschalten.

2. Das Mauskabel vom Mausanschluß des Computers abziehen.

3. Den Mausanschluß des Projektors mit dem Mausanschluß des Computers verbinden. Für den Anschluß an einen Computer mit installiertem Microsoft seriellem Maustreiber das mit dem Projektor ausgelieferte Mauskabel verwenden. (*Für PS/2 Anwendungen und Apple-*

Macintosh-Computer ist ein zusätzliches Verbindungskabel bzw. ein zusätzlicher Adapter erforderlich).

4. Zuerst den Projektor einschalten und dann den Computer.

**Hinweis:** Die Mausemulation funktioniert nur, nachdem alle Kabelverbindungen hergestellt wurden und die korrekte Einschaltfolge befolgt wurde. Hinweise hierzu befinden sich in Abschnitt 3.1.

### 2.5 Bildgröße

Die Größe des auf der Leinwand projizierten Bildes läßt sich durch Bewegen des Projektors verändern: Wird der Projektor näher zur Leinwand bewegt, verkleinert sich das Bild; wird er weiter von der Leinwand fortbewegt, vergrößert sich das Bild (Anhang 2.).

# 3. Inbetriebnahme des Projektors

### 3.1 Die ersten Schritte

Nachdem alle Kabelverbindungen hergestellt wurden, kann der Projektor eingeschaltet werden.

1. Den Betriebsschalter (1) auf EIN drücken, um den Projektor mit Strom zu versorgen. (| = EIN, O = AUS). Die *rote* LED (3) wird aufleuchten.

2. Die Standby-Schalttaste drücken (2). Die *grüne* LED (3) wird aufleuchten, und auf der Leinwand erscheint ein Bild, das langsam heller wird.

3. Alle seitlichen Öffnungen überprüfen und blockierende Gegenstände entfernen.

4. Durch Drehen des Objektivs (4) wird das Bild scharf gestellt.

6. Auf den Standfuß-Verriegelungsknopf **(5)** drücken, um die höhenverstellbaren Standfüße zu entriegeln.

7. Den Projektor nach oben oder unten bewegen, um die Standfüße ausoder einzufahren (6), bis die beste Bildhöhe eingestellt ist. Durch Drehen der Standfüße (7) wird die Feineinstellung vorgenommen.

8. Computer und Videoquelle(n) einschalten.

**Hinweis:** In den meisten Fällen stellt sich der Projektor durch Wahl einer vorprogrammierten Einstellung automatisch auf den Grafikmodus des Computers ein (Anhang 3.).

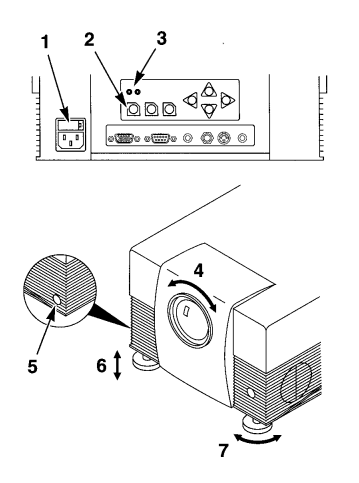

### 3.2 Standby-Modus

Wenn der Projektor nicht benutzt wird, sollte er in den Standby-Modus gesetzt werden.

- 1. Die Standby-Schalttaste drücken.
- 2. Die Lampe geht aus, und die rote LED leuchtet auf.

3. Die Standby-Schalttaste nochmals drücken, um die Lampe wieder einzuschalten und ein Bild auf die Leinwand zu projizieren.

**Hinweis:** Im Standby-Modus läuft der Lüftermotor einige Minuten weiter, bis sich der Projektor abgekühlt hat.

### 3.3 Projektor abschalten

Den Projektor durch Drücken der Standby-Schalttaste in den Standby-Modus setzen. Der Lüftermotor läuft weiter.

**Hinweis:** Durch Abschalten des Stroms vor dem Ablauf der Abkühlungsphase wird die Nutzungsdauer der Projektionslampe reduziert.

1. Abwarten, bis der Lüftermotor die Abkühlungsphase beendet hat, und dann den Ein/Aus-Schalter auf AUS schalten.

2. Die Eingabegeräte ausschalten.

3. Zum Transportieren des Projektors das Netzkabel, das Computerkabel, das Mauskabel und die Audio-/Videokabel abziehen.

# 3.4 Über den Gebrauch des System-Menüs

Mit den Tasten des Bedienungsfeldes oder der Fernbedienung können Sie auf Menüs zugreifen, Menüs verlassen und Menüoptionen festsetzen. Oben in jedem Menü befindet sich ein *Hilfefenster*, welches Meldungen anzeigt, die sich auf den markierten Menüpunkt beziehen.

Durch Drücken der PFEILTASTEN oben/unten oder links/rechts auf dem Bedienungsfeld oder Betätigen des Diskpads auf der Fernbedienung können Sie durch die *Untermenüs* navigieren und Menüpunkte auswählen.

| <mark>← → Enter</mark> zu             | m Einstellungs-Untermenü                                                           | Hilfe-          |                     |
|---------------------------------------|------------------------------------------------------------------------------------|-----------------|---------------------|
| <mark>Menu</mark> Me                  | enü Ende                                                                           | Fenster         |                     |
| Einstellung<br>Option<br>Ton<br>Daten | VESA 800x600<br>Sync Hellig<br>Tracking 1056 Konst<br>HOff. Hellig<br>VOff. Hellig | 0 60 Hz<br>keit | Setup-<br>Untermenü |

1. Durch Drücken der MENÜ-Schalttaste das Hauptmenü einblenden.

2. Die PFEILTASTEN oben/unten drücken oder das Diskpad betätigen, um ein Untermenü zu wählen.

3. Das Untermenü durch Drücken der **SELECT/ENTER**-Schalttaste auswählen.

4. Die PFEILTASTEN oben/unten drücken oder das Diskpad betätigen, um einen Menüpunkt im Untermenü auszuwählen.

5. Die PFEILTASTEN links/rechts drücken oder das Diskpad betätigen, um den Wert eines Menüpunktes zu ändern.

6. Ggf. die **SELECT/ENTER**-Schalttaste drücken, um die Änderung zu bestätigen.

Hinweis: Wenn der Hintergrund des angezeigten Menüpunktes auf rot wechselt, muß SELECT/ENTER zum Bestätigen der Änderung gedrückt werden.

7. Die MENÜ-Schalttaste drücken, um das Untermenü zu verlassen und zum Hauptmenü zurückzukehren.

8. In einigen Fällen erscheint eine Meldung im Hilfefenster und fordert auf, die vorgenommenen Änderungen im Untermenü zu bestätigen. Zum Bestätigen die **SELECT/ENTER**-Schalttaste drücken.

9. Die MENÜ-Schalttaste drücken, um die Hauptmenü-Anzeige zu verlassen und zum projizierten Bild zurückzukehren.

# 3.5 Menü-Einstellungen

Abhängig von der derzeitigen Signalquellenauswahl werden entweder die Menüpunkte des Video-Menüs oder die des Daten-Menüs eingeblendet. Die nachstehende Tabelle zeigt alle Menüpunkte an.

Ein Sternchen (\*) bedeutet, daß der Menüpunkt nur auf dem Daten-Menü erscheint, zwei Sternchen (\*\*) bedeuten, daß der Menüpunkt nur auf dem Video/S-VHS-Menü erscheint, und kein Sternchen () bedeutet, daß der Menüpunkt auf beiden Menüs anzutreffen ist.

| Menü-Punkt                          | Beschreibung                                                                                                    |
|-------------------------------------|----------------------------------------------------------------------------------------------------|
| <mode>*</mode>                      | Auswahl des Grafikmodus (z.B. VGA 640 x 480,<br>VESA 800 x 600 72 Hz usw.). Fünf Benutzermodi.<br>Siehe Anhang 3.  |
| Helligkeit                          | Bildhelligkeit                                                                                                    |
| Kontrast                            | Bildkontrast                                                                                                    |
| V. Off*<br>(vertikaler<br>Offset)   | Justiert die vertikale Bildposition.                                                                               |
| H. Off*<br>(horizontaler<br>Offset) | Justiert die horizontale Bildposition.                                                                             |
| Farbe**                             | Farbsättigung des Videobildes                                                                                      |
| Invers*                             | Inverse s/w-Darstellung (Voreinstellung: Aus)                                                                      |
| Sync*                               | Manuelle Synchronisation (Phase) oder<br>automatische Einstellung mit "Select/Enter"                               |
| Tracking*                           | Manuelle Bildschirmbreite<br>(Gesamtbildpunkte/Zeile) oder automatische<br>Einstellung mit " <b>Select/Enter</b> " |
| Pixel*                              | Bildformat: für ein nichtskaliertes Bild ist die<br>Original-Auflösung einzustellen                                |

#### Untermenü Einstellung\*/Bild\*\*

# Untermenü Option

| Projektion                      | Bildrichtung für Rückprojektion und Projektion von der Decke ändern. (Voreinst.=normal)                                                                                                    |  |
|---------------------------------|----------------------------------------------------------------------------------------------------|--|
| Lampen-Modus                    | Lampenleistung ändern: standard (=std) oder eco.<br>(= niedrig). (Voreinst.=eco.)                                                                                                    |  |
| Fernbedienung                   | Fernbedienungsfunktion EIN/AUS schalten.<br>(Voreinst.=Ein)                                                                                                    |  |
| Auto-Modus*                     | Automatische Modusfeststellung EIN/AUS schalten. (Voreinst.=Ein)                                                                                                    |  |
| Deinterlacing**                 | Ein = Standard-Videoeingang<br>(Videokassettenrekorder).                                                                                                    |  |
|                                 | Aus = Bildvideoeingang (Kamera).                                                                                                    |  |
| Sprache                         | Sprache der Menü-Anzeige auswählen.                                                                                                    |  |
| Hilfe                           | Textmeldungen des Hilfemenüs EIN/AUS schalten. (Voreinst.=Ein)                                                                                                    |  |
| Norm**                          | Video-Standard einstellen (Voreinstellung=Auto)                                                                                                    |  |
| SoG*                            | Einstellung des Triggerpegels bei Sync on<br>Green. Der Menueintrag erscheint nur bei<br>>Sync-Auswahl> = SoG                                                                                                    |  |
| <sync-<br>Modus&gt;*</sync-<br> | Synchronisationsmodus wechseln (separat, composite, SoG).                                                                                                    |  |
| Farbton**                       | Farbpegel für NTSC-Video.                                                                                                    |  |
| NTSC**                          | Voreinstellung auf NTSC-Bild (Vollbild oder<br>zentriert)                                                                                                    |  |
| St.by-Timer*                    | Standby-Verzögerung wählen: <b>aus</b> , <b>15m</b> ,<br><b>30m</b> , <b>45m</b> und <b>60m</b> . Ist der Timer<br>ausgeschaltet geht der Projektor bei<br>Betätigung der Taste <b>Standby</b> sofort in den<br>Standby-Modus (Lampe aus). Bei allen<br>anderen Einstellungen wird der Standby-<br>Modus verzögert. Die Lampe bleibt für das<br>entsprechende Zeitintervall eingeschaltet,<br>das Display wird dunkel geschaltet und die<br>Projektionsfläche erscheint schwarz. |  |

# Untermenü Funktion

| Freeze | Einfrieren des Projektionsbildes                                                                                    |
|--------|----------------------------------------------------------------------------------------------------|
| Reset* | Aktuelle Parameter für die voreingestellten<br>Modi auf Werkseinstellungen zurücksetzen                             |
| Lampe  | Anzeige der Lampennutzungsdauer. Grüner<br>Balken - Lampe ist gut. Roter Balken -<br>Lampe muß ausgetauscht werden. |

### Untermenü Ton

| Lautstärke                         | Lautstärke-Regelung                                                                                                    |  |  |
|------------------------------------|----------------------------------------------------------------------------------------------------|--|--|
| Höhen                              | Höhen-Einstellung                                                                                                    |  |  |
| Tiefen                             | Tiefen-Einstellung                                                                                                    |  |  |
| Balance                            | Links-Rechts-Balance der Lautsprecher                                                                                                    |  |  |
| Ton                                | Lautsprecher EIN/AUS. (Voreinst.=Ein)                                                                                                    |  |  |
| Stereo                             | Stereoklang EIN/AUS. (Voreinst.=Ein)                                                                                                    |  |  |
| <audio<br>Zuweisung&gt;</audio<br> | Audio-Ein-Kanäle (Audio-1/Audio-2) zu den<br>Daten/Videoeingängen festlegen.<br>Audio-In 1: Daten S-VHS S-VHS<br>Audio-In 2: Video Daten Video |  |  |

### Untermenü <Daten/Video/S-VHS >

| Pfeiltasten<br>links/rechts | Quelle auswählen: Daten, Video oder S-VHS |
|-----------------------------|-------------------------------------------|
| und<br>Diskpad              |                                           |

# 4. Infrarot-Fernbedienung

# 4.1 Über den Gebrauch der Infrarot-Fernbedienung

Über das Tastenfeld der Fernbedienung werden grundlegende Projektorfunktionen kontrolliert. Zum Gebrauch der Fernbedienung wird sie auf die Projektionsleinwand gerichtet und die gewünschte Taste gedrückt. Das Fernbedienungssignal wird von der Projektionsleinwand reflektiert und zum Sensor an der Vorderseite des Projektors zurückgeworfen.

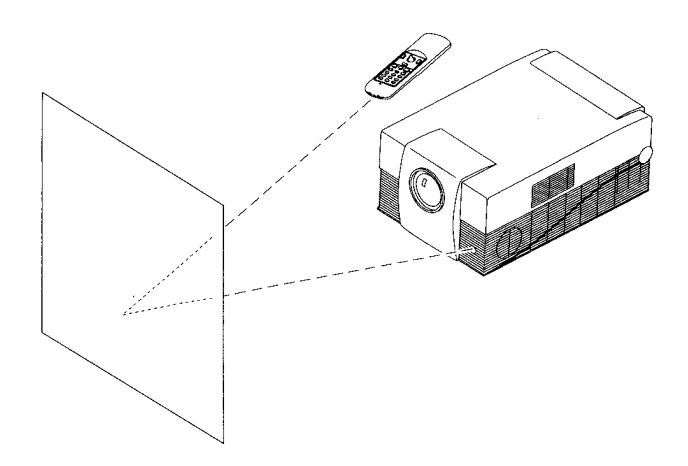

# 4.2. Tasten-Funktionen

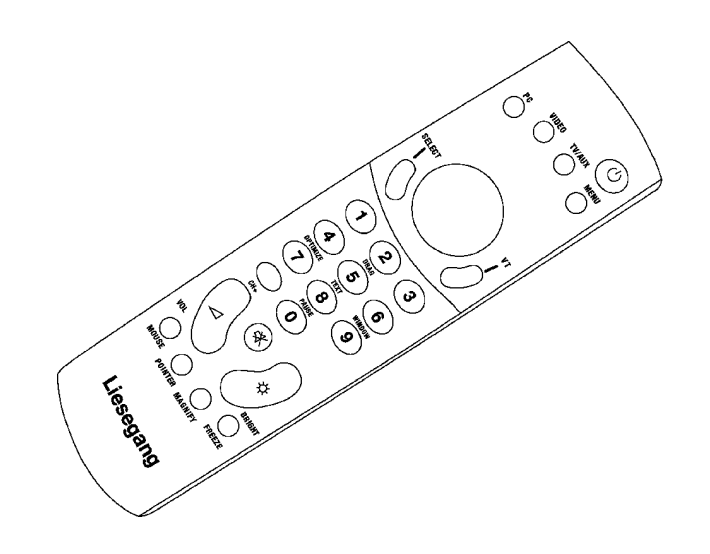

| Taste    | Beschreibung                                                                                                    |
|----------|----------------------------------------------------------------------------------------------------|
| Ú        | Standby-Schalter. Der Projektor in den Standby-Modus.                                                                                                    |
| FREEZE   | Speichert das projizierte Bild (bzw. hält es fest).<br>Nochmaliges Drücken bringt die aktuelle Bildprojektion<br>zurück.                                                                                                    |
| MAGNIFY  | Verdoppelt die Bildgröße in horizontaler und vertikaler<br>Richtung. Details der Bildmitte sind jetzt sichtbar. Ein<br>Bewegen des Diskpads verlagert den vergrößerten Bereich<br>im Bild. Ein nochmaliges Drücken bringt die<br>Normaldarstellung zurück. |
| POINTER  | Projiziert ein Zeigegerät auf der Leinwand, das durch<br>Bedienen des Diskpads bewegt wird.                                                                                                    |
| OPTIMIZE | Optimiert die Pegeleinstellung, so daß helle Bildbereiche mit maximaler Intensität projiziert werden.                                                                                                    |
| BRIGHT   | Helligkeit einstellen.                                                                                                    |
| VIDEO    | Umschalten auf Videomodus. Im Videomodus kann die<br>Videoquelle (Video oder S-Video) durch wiederholtes<br>Drücken der Taste ausgewählt werden.                                                                                                    |
| Å        | Ton stummschalten.                                                                                                    |
| PC       | In den PC-Modus schalten.                                                                                                    |
| VOL      | Lautstärke einstellen.                                                                                                    |
| MENU     | Bildschirm-Menüsystem für Projektorjustierungen aufrufen.                                                                                                    |
| MOUSE    | Aktivierung der Mausemulation. Mit Hilfe des Diskpad läßt<br>sich der Mauszeiger verschieben. Durch nochmaliges<br>Drücken der Maus-Taste wird die Mausemulation wieder<br>ausgeschaltet.                                                                  |
| SELECT   | Linke Maus-Taste, bei aktivierter Maus-Funktion.                                                                                                    |

|         | Aufruf eines Untermenüs bzw. Umschaltung bei aktiviertem<br>Menüsystem.                                                                                                    |
|---------|----------------------------------------------------------------------------------------------------|
| VT      | Rechte Maus-Taste, bei aktivierter Maus-Funktion.                                                                                                    |
| DRAG    | Drag-Taste. Die linke Maustaste ist ständig gedrückt.<br>Unter Microsoft-Windows können z.B. Objekte<br>selektiert und verschoben werden. Durch<br>nochmaliges Drücken der Drag-Taste wird die<br>Arretierung wieder aufgehoben. |
| WINDOW  | Ohne Funktion.                                                                                                    |
| TEXT    | Ohne Funktion.                                                                                                    |
| CH+     | Ohne Funktion.                                                                                                    |
| TV/AUX  | Ohne Funktion.                                                                                                    |
| PAUSE   | Löschen des Bildschirminhalts (Weißschaltung).                                                                                                    |
| 123     | Zahlentasten ohne Funktion.                                                                                                    |
| DISKPAD | Mausemulation auf EIN, Diskpad kontrolliert die Bewegung<br>des Zeigegrätes.<br>Mausemulation auf AUS, Diskpad zentriert das Bild auf der<br>Leinwand.                                                                           |
|         | Pointer EIN, Diskpad kontrolliert Pointerbewegung.                                                                                                    |

# 4.3 Batterien austauschen

Die Fernbedienung verwendet zwei Mignonzellen. Der Batteriedeckel befindet sich auf der Rückseite der Fernbedienung.

- 1. Durch Drücken auf die Sicherungsklemme (1) den Deckel des Batteriefachs freigeben.
- 2. Den Deckel aufklappen (2), entfernen und zur Seite legen.
- 3. Die alten Batterien herausnehmen.

4. Die neuen Batterien einsetzen **(3)** und sicherstellen, daß die Polarität (+/-) jeder Batterie stimmt.

5. Den Deckel des Batteriefachs wieder befestigen.

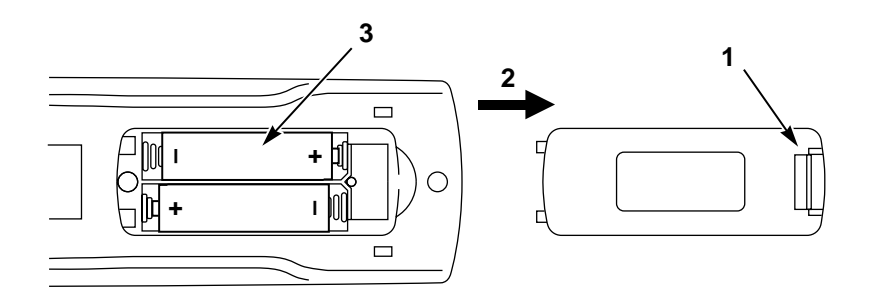

# 5. Lampe

### 5.1 Metalldampflampe

Die Metalldampflampe des Projektors hat eine begrenzte Nutzungsdauer (ungefähr 1500 Stunden). Wenn das projizierte Bild dunkel erscheint oder eine **rote** Lampennutzungsdauer-Balkenanzeige beim Einschalten des Projektors eingeblendet wird, muß die Lampe gewechselt werden.

Set mit Ersatzlampe und Luftfilter - Bestell-Nr. ZU 0251 02 2078

### 5.2 Anzeige der Lampen-Nutzungsdauer

Im Menü **Funktion** kann die abgelaufene Einsatzzeit der Lampe überprüft werden. So lange der Balken des Menüpunkts **Lampe** grün ist, wird die Lampe in der angegebenen Lebensdauer betrieben. Wenn der Balken auf rot wechselt, muß die Lampe ausgewechselt werden.

Nach dem Austauschen der Projektionslampe muß die Anzeige der Lampennutzungsdauer auf Null zurückgesetzt werden.

Hierzu sind folgende Schritte erforderlich:

1. Im Menü **Funktion** den Menüpunkt **Lampe** wählen und **SELECT/ENTER** drücken.

2. Den Anleitungen im Hilfefenster folgen.

3. Zur Bestätigung **SELECT/ENTER** und den Pfeil **1** auf dem Projektor-Bedienungsfeld drücken.

# 5.3 Lampe austauschen

**Vorsicht:** Für den Wechsel der Lampe ist der Projektor stets auszuschalten und der Netzstecker zu ziehen. Im Gehäuse sind Hochspannungsteile vorhanden, die einen elektrischen Schlag verursachen können.

**Vorsicht:** Dem Projektor ausreichend Zeit zum Abkühlen geben. Die Lampe und angrenzende Metallteile werden sehr heiß und können Verbrennungen verursachen.

1. Die Standby-Schalttaste () auf dem Projektor-Bedienungsfeld oder der Fernbedienung drücken und warten, bis sich der Lüftermotor abschaltet.

2. Das Gerät ausschalten, und das Netzkabel abziehen.

3. Den Projektor auf seiner linken Seite aufstellen, so daß Sie auf die Unterseite sehen.

4. Den Deckel des Lampenfachs (1) an der Unterseite des Projektors auffinden.

5. Die beiden Schrauben (2) entfernen.

6. Zum Freigeben des Deckels die Verriegelungsklemme nach unten drücken (3).

7. Das Fach durch Schieben des Deckels öffnen (4) und den Deckel entfernen.

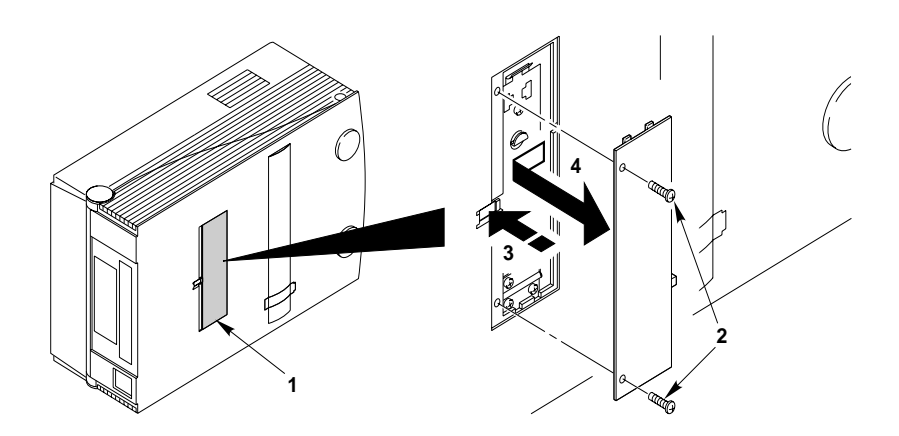

8. Auf die Klemme drücken (5), um die Lampenbaugruppe freizusetzen.

9. Die Lampenbaugruppe vorsichtig herunterlassen **(6)**, um auf die Metalldampflampe zugreifen zu können.

10. Auf beiden Seitenenden der Lampe befinden sich Stecksockel. Zum Entfernen ist die Lampe vorsichtig an beiden Enden nach oben zu ziehen **(7)**.

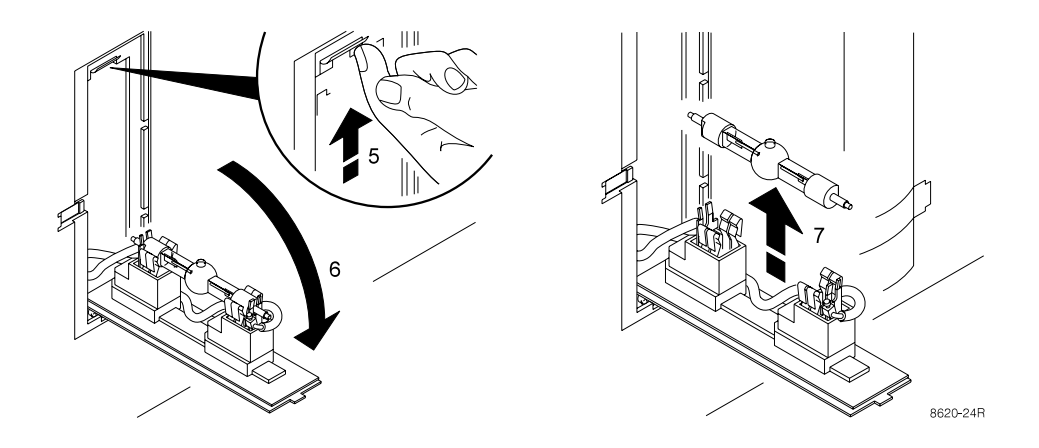

11. Die neue Lampe durch gleichmäßiges Drücken auf beiden Enden der Lampe (8) einsetzen. Darauf achten, daß die Lampe korrekt mit der Blase nach oben (8a) eingesetzt wird.

**Wichtiger Hinweis:** Das Lampenglas nicht mit den Fingern berühren. Die Lampe nur an den Metallenden anfassen.

12. Die Lampenbaugruppe **(6)** in die geschlossene Position zurückkippen, bis sie durch Einrasten der Verriegelungsklemme **(5)** gesichert ist.

13. Den Deckel des Lampenfachs einsetzen (1) und in die geschlossene Position schieben, damit die Verriegelungsklemme einrasten kann (3).

14. Die beiden Schrauben (2) einsetzen.

15. Den Luftfilter auswechseln (Teil des Lampensatzes).

**Wichtiger Hinweis:** Beim Austauschen der Lampe ist der Luftfilter stets mit auszuwechseln. Bei Bestellung einer Metalldampflampe erhalten Sie einen Lampensatz, zu dem auch ein Luftfilter gehört.

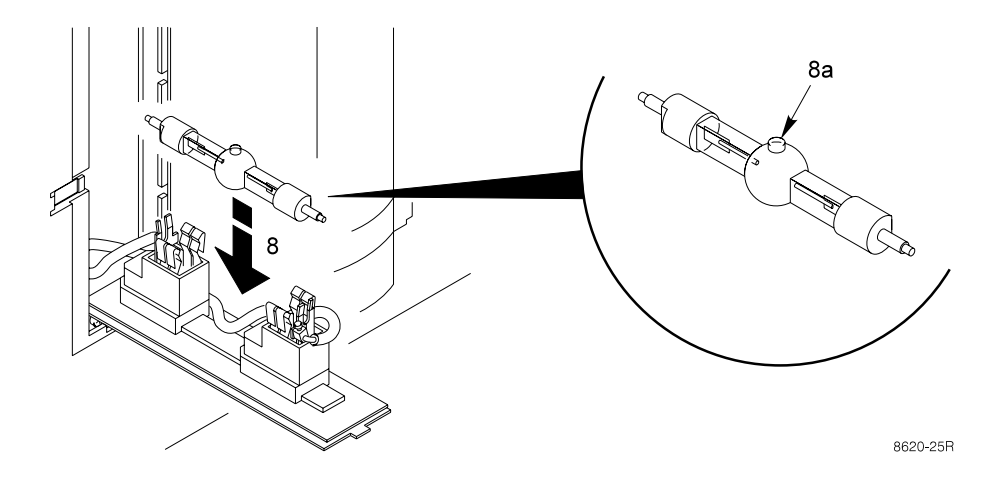

# 6. Wartung

### 6.1 Luftfilter wechseln

Je nach Umgebungsbedingungen empfiehlt sich eine Reinigung des Luftfilters in Abständen von ca. 150 Betriebsstunden, um eine ausreichende Kühlung zu gewährleisten.

Bei jedem Lampenaustausch sollte zusätzlich auch der Luftfilter gewechselt werden. In jedem Ersatzteillampensatz befindet sich ein Luftfilter.

1. Das Netzkabel des Projektors abziehen.

2. Den Projektor auf seiner linken Seite aufstellen, so daß Sie auf die Unterseite sehen.

3. Den Deckel des Luftfilterfachs (1) an der Unterseite des Projektors auffinden.

4. Zum Freigeben des Deckels auf die Federklemme drücken (2).

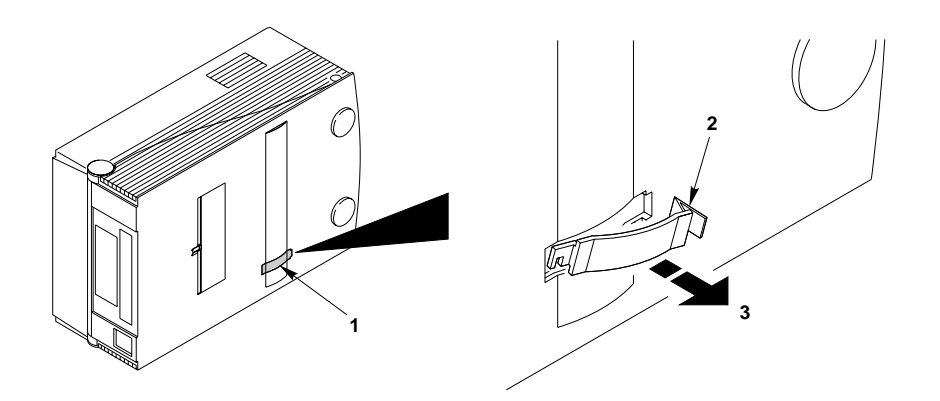

5. Der Luftfilter besitzt an einem Ende einen Plastikhaken (4). Verwenden

Sie diesen Haken, um die entsprechende Klemme auf dem Luftfilterrahmen im Innern des Projektors zu erreichen.

- 6. Den Luftfilter entfernen (5), indem Sie ihn gerade herausziehen.
- 7. Den neuen Luftfilter durch korrektes Einschieben einsetzen.

8. Den Deckel des Luftfilterfachs einsetzen und zum Sichern auf die Verriegelungsklemme drücken.

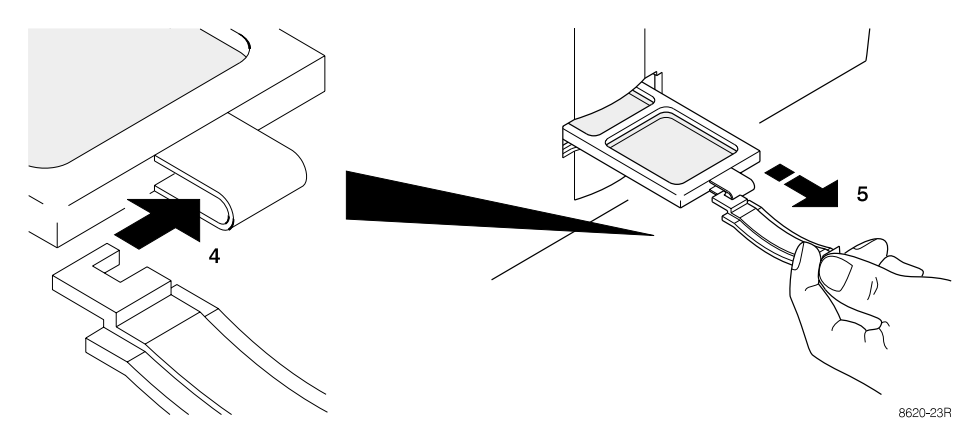

## 6.2 Projektor reinigen

Um die beste Leistung zu erzielen, sollte die Oberfläche frei von Staub und Schmutz gehalten werden.

Entfernen Sie den Staub auf dem Projektorgehäuse mit einem weichen Tuch. Verwenden Sie ein schonendes Reinigungsmittel, um Schmutz und Spuren auf dem Projektionsobjektiv zu entfernen.

**Vorsicht:** Vor dem Reinigen des Projektors stets das Netzkabel abziehen. Darauf achten, daß keine Flüssigkeiten ins Innere des Projektors gelangen. Im Gehäuse sind Hochspannungsteile vorhanden, die einen elektrischen Schlag verursachen können.

# 7. Fehlersuche

Allgemeine Maßnahmen:

- Korrekten Sitz aller Kabel kontrollieren.
- Sicheren Anschluß des Netzkabels kontrollieren.
- Grundreset durchführen:
  - 1. Projektor mit Power-Schalter ganz ausschalten.
  - 2. Bei erneutem Einschalten gleichzeitig Select/Enter und Pfeiltaste unten gedrückt halten (ca. 1 min).
  - 3. Im Startbildschirm erscheint die Meldung "Parameter factory settings restored".

| Problem                                                   | Mögliche Ursache                                                               | Mögliche Abhilfemaßnahmen                                                                                                    |
|-----------------------------------------------------------|--------------------------------------------------------------------------------|----------------------------------------------------------------------------------------------------|
| Projektor kann<br>nicht<br>eingeschaltet<br>werden.       | Der Lampenhaus-<br>deckel auf der<br>Geräte-Unterseite<br>ist nicht befestigt. | Den Lampenhausdeckel richtig einsetzen und arretieren.                                                                                                    |
| Bild ist gestört oder instabil.                           | Falsche Sync-Ein-<br>stellung.                                                 | Auf Werksvoreinstellung setzen (siehe allg.<br>Maßnahmen)                                                                                                    |
|                                                           | Falscher Tracking-<br>Wert.                                                    | Sync-Einstellung im Menü Einstellung auf optimale<br>Bildqualität einstellen.                                                                                       |
|                                                           |                                                                                | Bei vertikalen Störstreifen Tracking im Menü<br>Einstellung auf optimale Bildqualität einstellen.                                                                   |
| Keine                                                     | Loses Kabel.                                                                   | Kabelverbindungen prüfen und korrigieren.                                                                                                    |
| Computerbild-<br>Projektion.<br>Eingeblendete<br>Meldung: | Computer ohne<br>Strom.                                                        | Computer einschalten.                                                                                                    |
| No Sync<br>detected                                       | Falscher<br>Synchronisa-<br>tionsmodus.                                        | Synchronisationsmodus des Projektors mit dem<br>Option-Menü auf den Synchronisationsmodus des<br>Computers einstellen.                                              |
| Keine Videobild-<br>Projektion.                           | Loses Kabel.<br>Kein Signal von<br>der Videoquelle.                            | Kabelverbindungen prüfen und korrigieren.<br>Videobild auf dem Fernseher überprüfen.                                                                                |
| Maus<br>funktioniert<br>nicht.                            | Loses Kabel.<br>Falsche<br>Verbindung.                                         | Kabelverbindungen prüfen und korrigieren.<br>Für PS/2- und ADB-Maus (Apple) wird ein Spezial-<br>Adapter benötigt. Nur Adapter der Originalhersteller<br>verwenden. |
|                                                           | Falsche Geräte-<br>Einschaltfolge.                                             | Die Mausemulation arbeitet nur dann einwandfrei, wenn die korrekte Einschaltfolge verwendet wurde.                                                                  |
| Bild ist nicht zentriert.                                 | Position des<br>Bildes.                                                        | Bild mit den Pfeiltasten des Bedienungsfelds oder<br>dem Diskpad auf der Fernbedienung zentrieren.                                                                  |
| Kein<br>vollständiges<br>Bild auf der                     | Falscher Tracking-<br>Wert.                                                    | Beim Auftreten vertikaler Störstreifen den Tracking-<br>Wert im Menü Einstellung auf optimale Leistung<br>einstellen.                                               |
| Leinwand.                                                 | Kompatibilitäts-<br>problem.                                                   | Siehe die Dokumentation zur Grafikkarte. Der<br>Projektor unterstützt die Auflösungen, die sich im<br>Menü Einstellung unter Bildpunkt befinden                     |
|                                                           | Falsche Bildpunkt-<br>Einstellung.                                             | Die Pixel-Einstellung im Menü Einstellung auf die<br>Auflösung des Videomodusausgangs der<br>Computer-Grafikkarte einstellen.                                       |

| Verwaschenes    | Falsche Kontrast-    | Die Kontrast-Einstellung im Menü Einstellung          |
|-----------------|----------------------|-------------------------------------------------------|
| Bild.           | Einstellung.         | ändern. Der Balken sollte sich in der Mittelstellung  |
|                 |                      | befinden.                                             |
|                 | Falsche Helligkeit-  | Helligkeit-Einstellung im Menü Einstellung            |
|                 | Einstellung.         | reduzieren. Durch Drücken von Helligkeit und          |
|                 |                      | Select/Enter kann eine automatische Justierung        |
|                 |                      | durcngefunrt werden.                                  |
| Brummgeräusch   | Signalquellen sind   | Die Quelle der Störung auffinden. Die                 |
| Langsam sich    | an unterschiedliche  | Signalquellen einzeln nacheinander vom Projektor      |
| bewegende       | Stromquellen an-     | trennen. Alle Signalquellen an eine gemeinsame        |
| norizontale     | geschlossen.         | Stromquelle anschließen.                              |
| Strellen.       | Videorekorder ist    | Antennenverbindung vom Videorekorder entfernen        |
|                 | mit Antennen-        | Ist die Störung behoben, sollte ein Mantelstromfilter |
|                 | system und           | (Schutztransformator) zum Anschließen der             |
|                 | Projektor            | Antenne an den Videorekorder verwendet werden         |
|                 | verbunden.           |                                                       |
|                 |                      |                                                       |
|                 | Schlechtes Signal.   | Eine andere Eingangsquelle versuchen.                 |
| Projektor       | Projektor überhitzt. | Alle Gegenstände entfernen, die die                   |
| schaltet sich   |                      | Belüftungsöffnungen blockieren, und Projektor         |
| während der     |                      | abkühlen lassen. Der Projektor wird sich im           |
| Vorführung aus. |                      | Standby-Modus befinden.                               |

# Anhang

# 1. Technische Daten

| Stromversorgung:                        | 100-130 V /200-240 V $_{\sim}$ , 50-60 Hz                                                    |                                |
|-----------------------------------------|----------------------------------------------------------------------------------------------|--------------------------------|
| Anschlüsse:                             | RGB-Dateneingang :<br>Serielle Schnittstelle/Mouse:<br>(separate Anleitung erhältlich)       | 15 pol. HD<br>9 pol Dsub       |
|                                         | Video:<br>(Cinch) SVHS:<br>Audio In (Stereo):                                                | Koax<br>S-Video<br>2x Mini DIN |
|                                         | Nur vom Werk gelieferte Kabel                                                                | verwenden!                     |
| Betriebstemperatur:<br>Lagertemperatur: | maximal 35°C Umgebungstemperatur<br>-20°C bis +60°C                                          |                                |
| Maße und Gewicht:                       | projektionsbereit aufgestellt:<br>ca. 280 mm breit x 178 mm hoch x 440 mm tief<br>ca. 5,9 kg |                                |
| IR-Fernbedienung:                       | Stromversorgung mit 2 Batterien<br>Typ IEC LR03 (Größe AAA)                                  |                                |

Eigenschaften des Projektors:

- O TFT-LCD mit großem Kontrastumfang von typischerweise 1:200.
- Auflösung 800 x 600 Pixel.
- 400 W-Metalldampflampe mit einer Lebensdauer von typischerweise 1.500 Stunden.
- O Ca. 500 lm Lichtstrom.
- O Max. Pixel-Datenrate von 80 MHz.
- Es können die aufgeführten Bildschirmstandards dargestellt werden. Bildschirm-Modi, die eine kleinere/größere Auflösung als das Display haben, werden auf die Größe des Displays skaliert. Die entsprechenden Umkodierungen sind in Klammern aufgelistet.

| VGA Text                                          | 720x400 Pixel  | (800x600) |
|---------------------------------------------------|----------------|-----------|
| VGA Grafik                                        | 640x350 Pixel  | (800x600) |
| VGA Grafik                                        | 640x400 Pixel  | (800x600) |
| VGA Grafik                                        | 640x480 Pixel  | (800x600) |
| SVGA Grafik                                       | 800x600 Pixel  | (800x600) |
| XGA                                               | 1024x768 Pixel | (800x600) |
| Macintosh                                         | 640x480 Pixel  | (800x600) |
| Apple Macintosh erfordert separates Anschluß-Set. |                |           |

- Parameter vom Benutzer frei einstellbar zum Anschluß des Projektors an Computer, die von den voreingestellten Standards abweichen.
- O Automatische Einstellung von Tracking und Synchronisation.

- O Automatische Anpassung von Helligkeit und Kontrast mit OPTIMIZE.
- Aktuelle Einstellungen werden gespeichert und bleiben auch nach dem Ausschalten des Projektors erhalten.
- O Menügeführte Parametereinstellung mit Hilfstexten in verschiedenen Sprachen.
- **O** Freeze-Funktion zur momentanen Speicherung des dargestellten Bildes.
- Digitaler Multistandard-Videodecoder. Anschluß für zwei Video-Quellen (davon eine mit S-VHS-Eingang). Unterstützte Video-Standards:

| PAL   | 625 Zeilen, 50 Hz |
|-------|-------------------|
| SECAM | 625 Zeilen, 50 Hz |
| NTSC  | 525 Zeilen, 60 Hz |

- O Zwei integrierte 10 W Stereo-Lautsprecher
- Infrarot-Fernbedienung, über Menü abschaltbar bei Störungen durch andere IR-fernbediente Geräte.
- O Steckplatz für ein Kensington<sup>™</sup>-Schloß. Diese Schlösser dienen dem Schutz vor Diebstahl. Sie sind im Fachhandel erhältlich.

### 2. Projektionstabelle

| ABSTAND ZUR LEINWAND<br>(cm) | BILDGRÖSSE<br>(cm) | E      |        |
|------------------------------|--------------------|--------|--------|
|                              | Diagonal           | Breite | Höhe   |
| 125 cm                       | 126 cm             | 100 cm | 76 cm  |
| 150 cm                       | 150 cm             | 119 cm | 90 cm  |
| 175 cm                       | 175 cm             | 139 cm | 105 cm |
| 200 cm                       | 205 cm             | 164 cm | 123 cm |
| 225 cm                       | 229 cm             | 183 cm | 137 cm |
| 250 cm                       | 263 cm             | 210 cm | 158 cm |
| 275 cm                       | 290 cm             | 232 cm | 174 cm |
| 300 cm                       | 321 cm             | 257 cm | 193 cm |
| 325 cm                       | 340 cm             | 272 cm | 204 cm |
| 350 cm                       | 375 cm             | 300 cm | 225 cm |
| 375 cm                       | 400 cm             | 320 cm | 240 cm |

### 3. Ausführliche Setup-Informationen

# 3.1 Darstellung, Auflösung und Farben einstellen

Die meisten Computer unterstützen nicht nur einen einzelnen Anzeigemodus, sondern eine Reihe verschiedener Modi, die sich nach Anzeigeart (Text oder Vollgrafik), Auflösung (Anzahl der Bildpunkte) und Anzahl der Farben unterscheiden. Mit Hilfe von vorprogrammierten Standardmoduseinstellungen für eine Vielfalt von IBM-kompatiblen und Apple-Macintosh-Computern kann der Projektor den derzeitigen Modus erkennen und sich automatisch auf die optimale Bildwiedergabe einstellen.

Außerdem kann der Bediener mit Hilfe des Menüsystems zusätzliche Modi mit beliebigen Parametern eingeben und speichern. Die obere Grenze wird durch die maximal zulässige Pixelrate festgelegt (Anhang 1.).

Den Projektor auf die optimale Anzeigequalität mit Hilfe der Menüsteuerung wie nachstehend beschrieben einstellen (Abschnitt 3.4). Alle angeführten Schritte können über das Tastenfeld oder die Fernbedienung durchgeführt werden:

1. Für den Einsatz unter Microsoft Windows wird empfohlen, zuerst alle Anwendungen zu schließen, und mit Hilfe der Systemsteuerung den Desktop-Hintergrund auf ein gleichmäßiges Schwarz-Weiß-Muster einstellen.

2. Durch Drücken der **MENÜ**-Schalttaste das Hauptmenü des Projektors aufrufen.

3. Das Einstellung-Menü wählen.

4. Das **Einstellung**-Menü durch Drücken der **SELECT/ENTER**-Schalttaste aufrufen.

Der derzeitige Modus wird im Titelkästchen des **Einstellung**-Menüs angezeigt. Das Modusfeld kann nach Wunsch geändert werden. Die Änderung der Auswahl durch Drücken der **SELECT/ENTER**-Schalttaste bestätigen.

5. Falls gewünscht, kann ein Bildformat mit umgekehrter Kodierung der Bildpunkte und Zeilenzahlen gewählt werden, um auf den derzeitigen Anzeigemodus anzupassen. Hierzu zum Menüpunkt **Pixel** wechseln, und die Anzeigeauflösung auswählen. Für eine nichtskalierte Anzeige ist **800x600** zu wählen.

6. Den Menüpunkt **Helligkeit** wählen. Für die automatische Justierung die **SELECT/ENTER**-Schalttaste drücken. Es wird nach etwa 10s ein Wert eingestellt, der maximale Projektionshelligkeit in hellen Bildbereichen ergibt.

Sehen Sie sich einen feinstrukturierten Bereich mit Gitterlinien an. In diesem Bereich könnte eine Überlagerung vertikaler Störstreifen sichtbar sein.

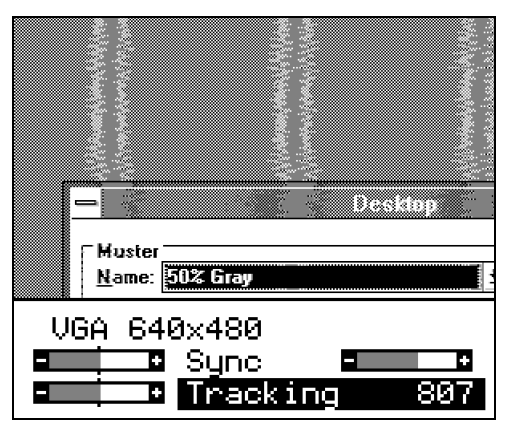

7. Den Menüpunkt **Tracking** (Bildbreite) wählen, und auf minimale Interferenz einstellen. Die Richtung der Justierung ist korrekt, wenn sich die Anzahl der Zeilen verringert. Die Einstellung ist optimal, wenn keine Störstreifen mehr sichtbar sind. Eine automatische Einstellung kann durch Bedienen der **SELECT/ENTER**-Schalttaste aufgerufen werden. Wenn ein gleichmäßiges Muster auf dem Projektor angezeigt wird, könnte diese Option jedoch nicht hilfreich sein.

8. Die Phasenlage der Bildpunktfrequenz und Abtastfrequenz synchronisieren. Hierzu den Menüpunkt **Sync** wählen. Kantenflackern und Konturflimmern kann gut bei Schwarz/Weiss Übergängen (wie Textdarstellung) beobachtet werden, wie die nachstehende Abbildung zeigt:

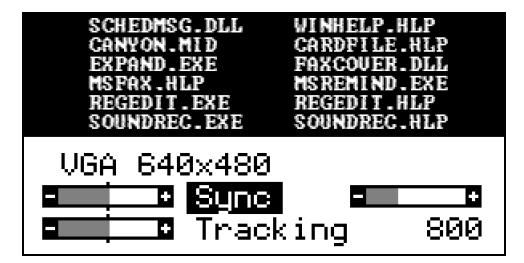

Wenn die Sync-Einstellung korrekt ist, wird sich das Bild, wie in der nachstehenden Abbildung gezeigt, verbessern:

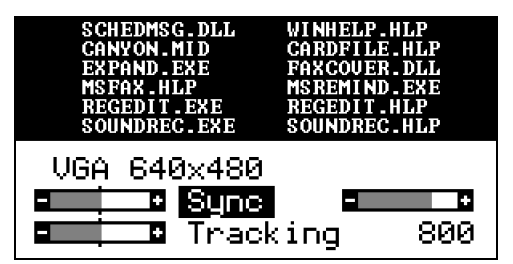

10. Eine automatische Einstellung der Synchronisation kann durch Verwendung der **SELECT/ENTER**-Schalttaste aufgerufen werden.

11. Störungen an Farbübergängen kann durch manuelles Justieren von **Helligkeit** und **Kontrast** korrigiert werden. Normalerweise sollte der Kontrast ungefähr auf den Mittelwert eingestellt werden. Niedrigere Werte verursachen eine Zunahme der Hintergrundintensität.

12. Zum Verlassen des Einstell-Menüs auf die MENÜ-Schalttaste drücken.

13. Wenn Parametereinstellungen geändert wurden, wird eine Warnmeldung eingeblendet. Die geänderten Einstellungen durch Drücken der **SELECT/ENTER**-Schalttaste bestätigen.

14. Das projizierte Bild ggf. mit den Cursortasten oder dem Diskpad der Fernbedienung zentrieren.

# 4. Tips zur Datenprojektion

Mit dem Projektor ist es heute problemlos und mit geringem Aufwand möglich, Grafiken, Computerbilder, CAD-Daten und andere Bildinhalte, die Farbe als Mittel der Bildgestaltung verwenden, einem größeren Zuschauerkreis vorzuführen. Leicht vergißt man dabei, daß der Bildeindruck, den eine Einzelperson in kurzem Abstand vom Video-Monitor empfindet, anders ist als der, den ein Zuschauer in einigen Metern Abstand von der Leinwand hat.

Zum Abschluß daher einige Tips zur erfolgreichen Computer-Datenprojektion:

- Stellen Sie den Projektor für den von Ihnen verwendeten Computer ein und speichern Sie die Einstellungen für alle Bildschirm-Modi.
- Probieren Sie Ihre Präsentation vorher in Ruhe aus, sehen Sie sich die Projektion dabei auch vom Standort des Zuschauers an.
- Achten Sie auf gute Lesbarkeit durch Wahl geeigneter Schriftgröße und Farbzuordnung.
- O Probieren Sie die Wirkung der Inversdarstellung aus. Verändern Sie die Einstellung von Helligkeit manuell und mit der OPTIMIZE-Taste. Machen Sie sich mit den Bedienungselementen vertraut, um die bestmögliche Wirkung Ihrer Präsentation zu erzielen.
- Achten Sie auf optimale Raumbeleuchtung: direktes Lampen- oder Sonnenlicht sollte nicht auf die Leinwand fallen. Der Raum sollte angenehm, aber nicht zu hell erleuchtet sein.
- **O** Verwenden Sie eine Leinwand mit hohem Reflektionsgrad.

### 5. Service Hotline

Im Falle technischer Probleme rufen Sie bitte die Telefon-Nr. (0211) 39 01 444 an.

Für Informationen über Liesegang-Produkte und bei Problemen mit der Bedienung rufen Sie bitte die Telefon-Nr. (0211) 39 01 245 an.

Fax-Hotline (0211) 39 01 226.

Verwendete Warenzeichen: ADB, IBM, Apple, Kensington Lock, Macintosh und Microsoft sind eingetragene Warenzeichen der jeweiligen Hersteller.

Alle Angaben entsprechen dem Stand vom 27.8.98. Weiterentwicklung, technische Änderungen, Irrtum und Liefermöglichkeit vorbehalten. Die angegebenen Daten dienen allein der Produktbeschreibung, sie sind nicht als zugesicherte Eigenschaften im Rechtssinne aufzufassen.

# CE

**Dieses Gerät** entspricht den Anforderungen der EU-Richtlinie 89/336/EWG über elektromagnetische Verträglichkeit und trägt dafür das CE-Zeichen. Das Gerät erfüllt die folgenden Normen:

| EN 55022     | Störspannung und Störstrahlung |
|--------------|--------------------------------|
| EN 50082-1   | Störfestigkeit                 |
| EN 61000-4-2 | Elektrostatische Entladung     |
| EN 61000-4-3 | HF-Einstrahlung                |
| EN 61000-4-4 | Burst-Test                     |

#### Warnung!

Dies ist eine Einrichtung der Klasse A. Diese Einrichtung kann im Wohnbereich Funkstörungen verursachen; in diesem Fall kann vom Betreiber verlangt werden, angemessene Maßnahmen durchzuführen und dafür aufzukommen.

#### Hinweis

Die europäischen Normen EN 55022 und EN 50082 unterscheiden zwischen Geräten nach Klasse B (zum Betrieb im Wohnbereich) und Geräten nach Klasse A. Als Wohnbereich ist dabei eine Umgebung definiert, bei der innerhalb eines Abstandes von 10 m Rundfunk- oder Fernseh-Empfänger betrieben werden. Geräte nach Klasse A dürfen einen höheren Störspannungspegel erzeugen, müssen selbst aber auch unempfindlicher gegen Störungen durch andere Geräte sein als Geräte nach Klasse B. Dieses Gerät erfüllt die Anforderungen nach Klasse A. Werden Rundfunk-Fernsehempfangsgeräte oder in unmittelbarer Nähe dieses Gerätes betrieben, so ist im allgemeinen nicht mit dem Auftreten von Störungen zu rechnen, sofern diese an eine fachgerecht installierte Antennenanlage angeschlossen sind.